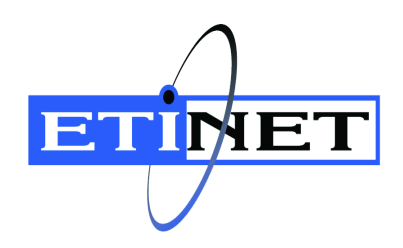

# BackBox<sup>©</sup> E5.00 QoreStore Update Procedure for BackBox

Abstract

This QoreStore Update Procedure for BackBox document is for BackBox $^{\odot}$  E5.00

Published: March 2025

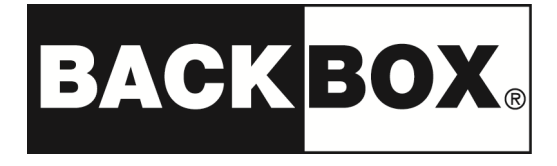

## Legal Notice

© Copyright 2013, 2025 ETI-NET Inc. All rights reserved.

Confidential computer software. Valid license from ETI-NET Inc. required for possession, use or copying.

The information contained herein is subject to change without notice. The only warranties for ETI-NET- products and services are set forth in the express warranty statements accompanying such products and services. Nothing herein should be construed as constituting an additional warranty. ETI-NET shall not be liable for technical or editorial errors or omissions contained herein.

BackBox is registered trademark of ETI-NET Inc.

StoreOnce is a registered trademark of Hewlett Packard Development, L.P.

Microsoft, Windows, and Windows NT are U.S. registered trademarks of Microsoft Corporation. Tivoli

Storage Manager (TSM) is a registered trademark of IBM Corporation.

QTOS is a registered trademark of Quality Software Associates Inc.

All other brand or product names, trademarks or registered trademarks are acknowledged as the property of their respective owners.

This document, as well as the software described in it, is furnished under a License Agreement or Non-Dis-closure Agreement. The software may be used or copied only in accordance with the terms of said Agreement. Use of this manual constitutes acceptance of the terms of the Agreement. No part of this manual may be reproduced, stored in a retrieval system, or transmitted in any form or by any means, electronic or mechanical, including photocopying, recording, and translation to another programming language, for any purpose without the written permission of ETI-NET Inc.

Copyright © 2013, 2025 ETI-NET Inc. All rights reserved.

| Table of Contents      |   |
|------------------------|---|
| UPDATE QORESTOR AND OS | 4 |

# UPDATE QORESTOR AND OS

Use this procedure to update QoreStor for BackBox to the latest QoreStor version (7.4.0.222).

|   | The update is automatically done for both QoreStor and OS.                                                                                                    |
|---|----------------------------------------------------------------------------------------------------|
| _ | If the QoreStor server is joined to an active directory, the QoreStor Server will need to leave<br>the Active Directory prior to the OS upgrade. Once upgrade done, the QoreStor server can<br>rejoin the AD. This will need to be done using an account with AD Administrator privilege. |
|   | Temporarily stop the replication either on the source and the target QoreStor servers during the system upgrade.                                                                                                    |

₿

Replication will not restart until the replication source and replication target QoreStor servers are of the same version.

#### Update QoreStor Version Path

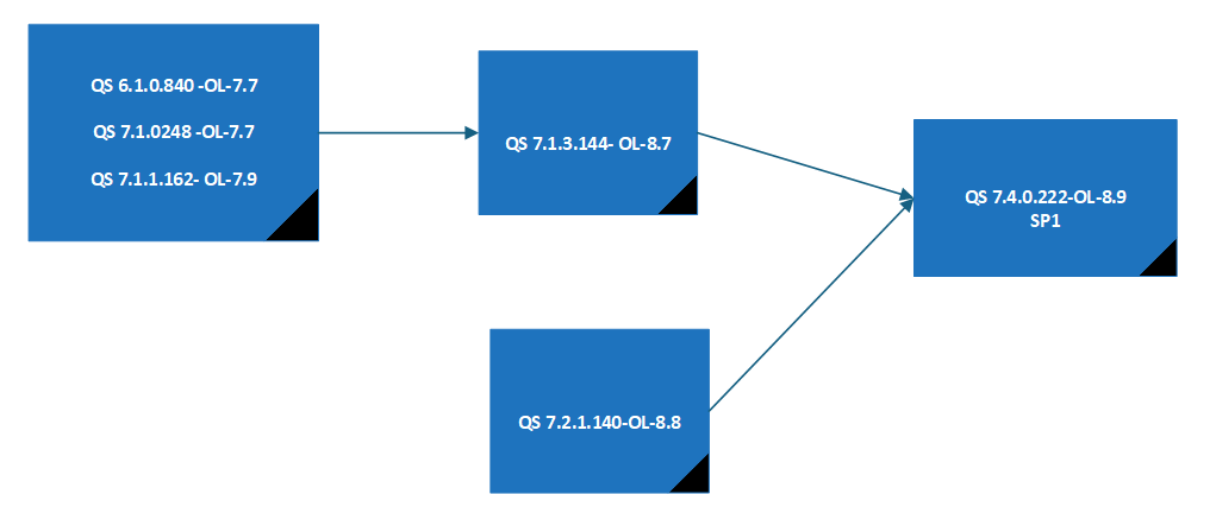

|   | BackBox version 4.13 is a prerequisite for BBOX-QS-7.4.0-OL8-SP1 upgrade.<br>From BackBox 4.13 or BackBox 5.00, you can execute any of the above upgrades.                                                                                                    |
|---|----------------------------------------------------------------------------------------------------|
| € | For each BBOX-QS-7.1.0-OL7,BBOX-QS-7.1.2-OL7 or BBOX-QS-7.1.3-OL8 required for update to BBOX-QS-7.4.0-OL8-SP1 , make sure to follow the procedure described in UpdateQSReadmeFirst related to the BBOX-QS installation. Make sure to update the OS when indicated.                                    |
|   | BBOX-QS-7.1.3-OL8 must be applied if the installed QoreStor is at an earlier version than 7.1.3 and Oracle Linux 8.7.                                                                                                    |
| 8 | When updating BBOX-QS-7.1.3-OL8, you must keep the QoreStor to version 7.1.3 until the migration to OL-8 is completed. Upgrading to another version of QoreStor while at OL 7.x level will break the migration path to OL-8 and a special version will be required. Call ETI-NET support, if the case. |

You can upgrade from BBOX-QS-7.1.3-OL8 directly to BBOX-QS-7.4.0-OL8-SP. In this case, the OS will be upgrading first to have the right kernel level and then the upgrade will need to be re-run to get the version 7.4.0 installed. You will need to run twice the update.

#### QoreStor ISO Update to 7.4.0.222-SP1 and OL 8.9

| Package                                              | contains |
|------------------------------------------------------|----------|
| UPDQS740222-SP1.iso<br>(QoreStor and OS Updater ISO) |          |

BackBox<sup>©</sup> E5.00 QoreStore Update Procedure for BackBox | 4

#### Upload the ISO File

 $\checkmark$ 

To check the current versions of both embedded QoreStor and/or current version of the OS, open the VTC Management Console and click on the System tab under the QoreStor node.

The System tab displays both QoreStor and OS current versions. The tab allows automatic updates of the embedded QoreStor and/or OS for Oracle Linux Server.

|                                                                                                    | Configuration                                                                                                    | n Baland Disasanat                                                                                                    |
|----------------------------------------------------------------------------------------------------|----------------------------------------------------------------------------------------------------|----------------------------------------------------------------------------------------------------|
| ASTERIX Administrator (Administrator)                                                                                                    |                                                                                                    | Save Reload Disconnect                                                                                                    |
| ASTERIX\Administrator (Administrator)  ASTERIX  ASTERIX ASTERIX  ASTERIX ASTERIX | Qore Stor System     BBQS State     BBQS Status     Current Qore Stor Version     Qore Stor State     Qore Stor State     Qore Stor Status      Update | Save     Reload       Disconnect         Running       Operating normally       7.2.1.140       Oracle Linux Server release 8.7       Operational Mode       Healthy |
| VTC Emulator (ISCSI)                                                                                                    | ~                                                                                                    |                                                                                                    |

Before proceeding with the automated update, locate the ISO file necessary for the procedure. The ISO file is delivered with the BabckBox version package and contains the update scripts for both QoreStor and OS.

#### UPDATE QORESTOR AND OS

Step 1 and 2 are required if only more than one BackBox is configured in the Domain and if the NonStop system needs to have tape operations enabled while performing the upgrade.

- 1. Open BackBox UI and go to VT Controller tab.
- 2. Switch to Edit Mode and disable VTC (in the example below, OBELIX). Save the VT Controller configuration.

| BACK <mark>BOX</mark> 。                                    |                |                     |                 |         | Ad          | ministration   |                    |          |        |
|------------------------------------------------------------|----------------|---------------------|-----------------|---------|-------------|----------------|--------------------|----------|--------|
| lackBox E05.00 UI Client Build 7                           | Domain         | NSK Nodec           | VT Cont         | roller  | Key Manager | Data Store     | Volume Group       |          |        |
| Configuration                                              | Domain         | HOK HOULS           | vi com          | Toner   | KCy Hanager |                | volume aroup       |          |        |
| Save<br>Cancel                                             | Select, Delete | or Create a VT      | Controller      |         |             |                |                    |          |        |
| Storage Admin                                              | W3162 Domain   | license will expire | e on 2025-02-25 | i.      |             |                |                    |          |        |
| Volume<br>EDIT MODE ACTIVE                                 | VT Contro      | oller ID            | Status          | Physica | al Location | TCP/IP Address | Comment            |          |        |
| ou have to dick the Save                                   | GEN8S          | RV04                | Enabled 💙       |         |             | 192.168.21.42  |                    | Advanced | Delete |
| sutton to commit your<br>changes to the Domain<br>Manager. | BBOX20         | 19-3                | Disabled 🗸      |         |             | 192.168.20.42  |                    | Advanced | Delete |
|                                                            |                |                     |                 |         |             |                |                    |          |        |
|                                                            |                |                     |                 |         |             | Copyrig        | ht ETI-NET, 2003-2 | 2025     |        |

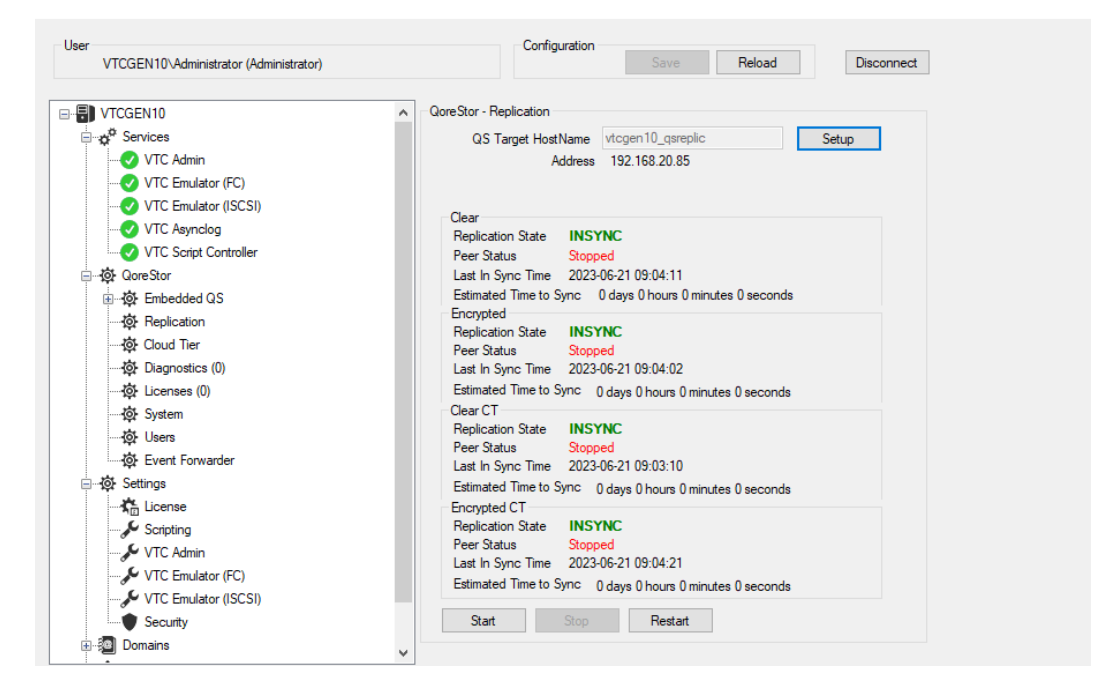

9. Return to the System tab in the VTC Management Console and click Update.

| User<br>ASTERIX\Administrator (Administrator)                                                                                                    | Configuration                                                                                                    | n Save Reload Disconnect                                                                                     |
|----------------------------------------------------------------------------------------------------|----------------------------------------------------------------------------------------------------|----------------------------------------------------------------------------------------------------|
| ASTERIX     Services     VTC Admin     VTC Emulator (FC)     VTC Emulator (ISCSI)     VTC Asynclog     VTC Script Controller     VTC Script Controller     VTC Admin     VTC Admin     VTC Emulator (ISCSI)     VTC Emulator (ISCSI)     Security | QoreStor System     BBQS State     BBQS Status     Current QoreStor Version     Current OS Version     QoreStor State     QoreStor Status      Update | Running<br>Operating normally<br>7.2.1.140<br>Oracle Linux Server release 8.7<br>Operational Mode<br>Healthy |

The update can be done only from Oracle Linux Server release 8.x. If you are at versions 7.x, consult the above Update path section. BBOX-QS-7.1.3-OL8) is mandatory.

10. In the dialog window, click on ISO File location browse button to find the ISO file that has been mounted.

 $oldsymbol{\mathbb{C}}$ 

| Mount | Dismount |  |
|-------|----------|--|
|       |          |  |
|       |          |  |
|       |          |  |

### 11. Select the ISO file (UPDQS740222-SP1.iso) and Open it.

| Select Update ISO                                                |                 |        |                                     |                         |                      | × |
|------------------------------------------------------------------|-----------------|--------|-------------------------------------|-------------------------|----------------------|---|
| ← → ∽ ↑ 📙 > This PC > Deskto                                     | > T11           | 37^AAF | ۍ بر<br>1                           | Search T1137^/          | \AF                  | Q |
| Organize 👻 New folder                                            |                 |        |                                     |                         | ∎== <b>▼</b> □□      | ? |
| 🖈 Quick access 📃 Desktop                                         | *               | Name   | Date modified<br>11/29/2024 2:29 PM | Type<br>Disc Image File | Size<br>2,124,426 KB |   |
| Downloads Documents Pictures Celerity-8Gb-Fibre-Channel-Driver-V | *<br>*<br>/indi |        |                                     |                         |                      |   |

12. Once the ISO file is opened in the VTC MC, click Mount.

13. Once the file is mounted, click Next.

| In order to u<br>you need to<br>ETINET on t<br>Location of ISO | ipdate Embbe<br>mount the IS<br>the VTC serve<br>File on VTC 0BEI | ded QoreSto<br>O file receive<br>er<br>LX | or ∨M,<br>d from |        |
|----------------------------------------------------------------|-------------------------------------------------------------------|-------------------------------------------|------------------|--------|
| C:\Users\Admir                                                 | nistrator\Desktop\                                                | T1137^AAF\UP[                             | DQS740;          | ]      |
|                                                                | Mount                                                             | Dismount                                  |                  |        |
|                                                                |                                                                   |                                           |                  |        |
|                                                                |                                                                   |                                           |                  |        |
|                                                                |                                                                   |                                           |                  |        |
| Previous                                                       | Ne                                                                | ext                                       |                  | Cancel |

14. In the dialog click Complete to start the update process that will be running in the background.

| Update QoreStor System                                                                                                    | ×              |
|----------------------------------------------------------------------------------------------------|----------------|
| Update process will be started after you click<br>"Complete" button. Please be advised that<br>you cannot interrupt the updating process<br>after it start |                |
| Previous                                                                                                    | Cancel         |
| A warning message will inform you that the update                                                                                                    | process will s |

A warning message will inform you that the update process will start after you click Complete. Once the updating process is started, it cannot be interrupted.

I

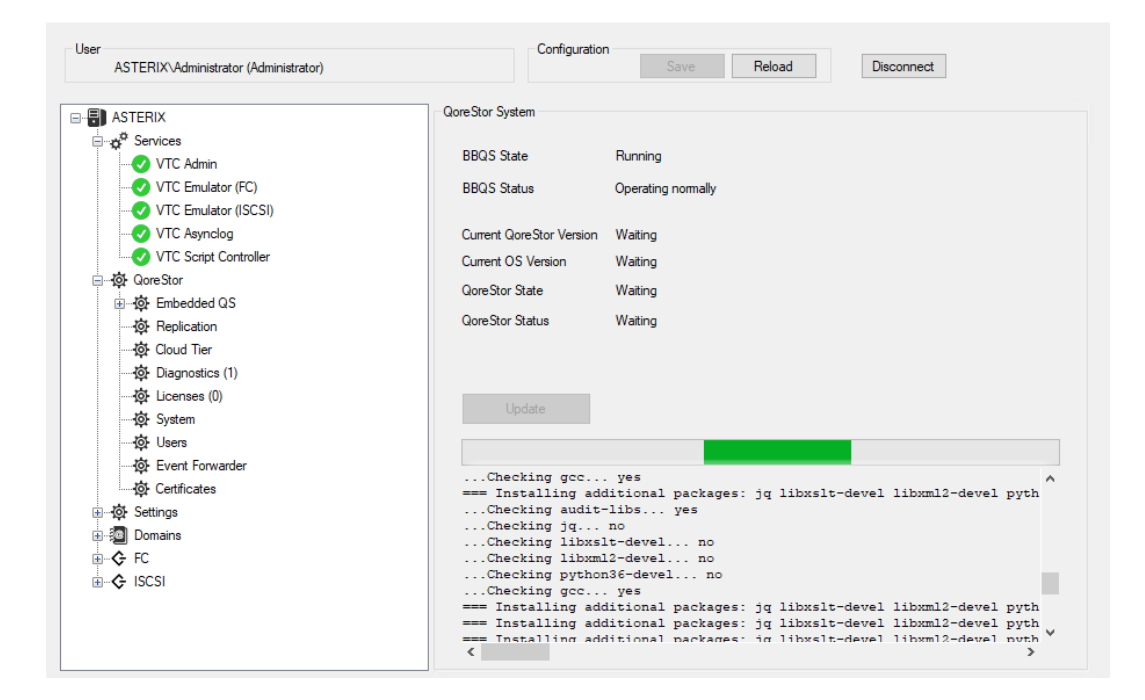

The progress bar will show the status of the update during the process.

Before the update starts, a checkpoint is created in the Hyper-V. It will be used, if needed, to easily rollback, in case of error.

| BBOX2019-1\Administrator (Administrator)                                                                                                    | Configuratio                                                                                                    | Save Reload Disconnect                                                                                                    |   |
|----------------------------------------------------------------------------------------------------|----------------------------------------------------------------------------------------------------|----------------------------------------------------------------------------------------------------|---|
| ■ BBOX2019-1         → Q <sup>0</sup> Services         → Q <sup>0</sup> VTC Admin         → Q <sup>0</sup> VTC Emulator (FC)         → Q <sup>0</sup> VTC Emulator (ISCSI)         → Q <sup>0</sup> VTC Script Controller         → Q <sup>0</sup> VTC Script Controller         → Q <sup>0</sup> CoreStor         ⊕ → Embedded QS         → Q <sup>0</sup> Embedded QS         → Q <sup>0</sup> Embedded QS         → Q <sup>0</sup> Lognostics (2)         → Q <sup>0</sup> Loenses (0)         → Q <sup>0</sup> System                                                                                                    | QoreStor System<br>BBQS State<br>BBQS Status<br>Current QoreStor Version<br>QoreStor State<br>QoreStor Status<br>Update                                                                        | Running<br>Operating normally<br>7.4.0.222<br>Oracle Linux Server release 8.9<br>Operational Mode (Filesystem is fully operational for I/O.)<br>Healthy |   |
| Image: Users         Image: Event Forwarder         Image: Event Forwarder | Upgraded:<br>qsetinet-1.1-1<br>Complete!<br>Start QoreStor Se:<br>Complete!<br>Start QoreStor Se:<br>Waiting services :<br>Services started!<br>Update process con<br>Last QoreStor update and | el0.noarch<br>rvices<br>started<br>mplete!<br>commit are successful                                                                                     | ^ |

Once the QoreStor update is completed, QoreStor server will automatically restart.

The updating process might take several minutes. Don't interrupt the process while updating.

If the update fails, an error message will be displayed and the version will be rolled back. For details on update error(s), verify the QSUpdate Log.

15. Once the QoreStor update is successfully completed (see the green message at the bottom on the updating window).

The displayed Current QoreStor Version is now7.4.0.222.

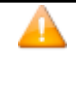

If the OS was not at OL-8.8, the update will complete successfully but the QoreStor version will remain at the previous version but OS will be at OL-8.9 version. This is a normal behavior because the QS version 7.4.0 required kernel version only deploy on OL-8.8 and up. In this case, simply start a second time the Update process and reload the ISO to update the QoreStor.

| User<br>ASTERIX\Administrator (Administrator)                                                                                                    | Configuratio                                                                                                    | Configuration Save Reload Disconnect                                                                                                    |          |  |  |  |
|----------------------------------------------------------------------------------------------------|----------------------------------------------------------------------------------------------------|----------------------------------------------------------------------------------------------------|----------|--|--|--|
| → Φ <sup>0</sup> Services         → Φ <sup>0</sup> Services         → Φ <sup>0</sup> Xervices         → Φ <sup>0</sup> Xervices         → Φ <sup>0</sup> Xervices         → Φ <sup>0</sup> Xervices         → Φ <sup>0</sup> Xervices         → Φ <sup>0</sup> Xervices         → Φ <sup>0</sup> Xervices         → Φ <sup>0</sup> Xervices         → Φ <sup>0</sup> Xervices         → Φ <sup>0</sup> Xervices         → Φ <sup>0</sup> Xervices         → Φ <sup>0</sup> Replication         → Φ <sup>0</sup> Could Ther | QoreStor System<br>BBQS State<br>BBQS Status<br>Current QoreStor Version<br>Current OS Version<br>QoreStor State<br>QoreStor Status | Running<br>Operating normally<br>7.2.1.140<br>Oracle Linux Server release 8.9<br>Operational Mode<br>Healthy                                                                                     |          |  |  |  |
| - 상 Diagnostics (1)<br>- 상 Licenses (0)<br>- 상 System<br>- 상 Users<br>- 상 Event Forwarder<br>- 상 Cetificates<br>- 상 Settings<br>- 성 Settings<br>- 수 FC<br>- 수 FC                                                                                                    | Update<br>kernel-modules-<br>kernel-uek-5.4.<br>perl-Net-SSLeay<br>python3-systemi<br>Completei<br>Update process co                | <pre>sxtra-4.10.0-513.24.1.e10_9.x06_64 17-2136.331.7.e10uek.x86_64 552-2.064.xmodule+816.6.0+20623+f0897f98.x86_64 -1.88-2.module+818.6.0+20623+f0897f98.x86_64 -204-0.e18.x86_64 mplete!</pre> | ^        |  |  |  |
|                                                                                                    | Last QoreStor update and<br>The server will restart to fin                                                                          | commit are successful<br>alize the OS update                                                                                                    | <b>*</b> |  |  |  |

At the end of the updating process, the System tab will display the QoreStor version updated to.

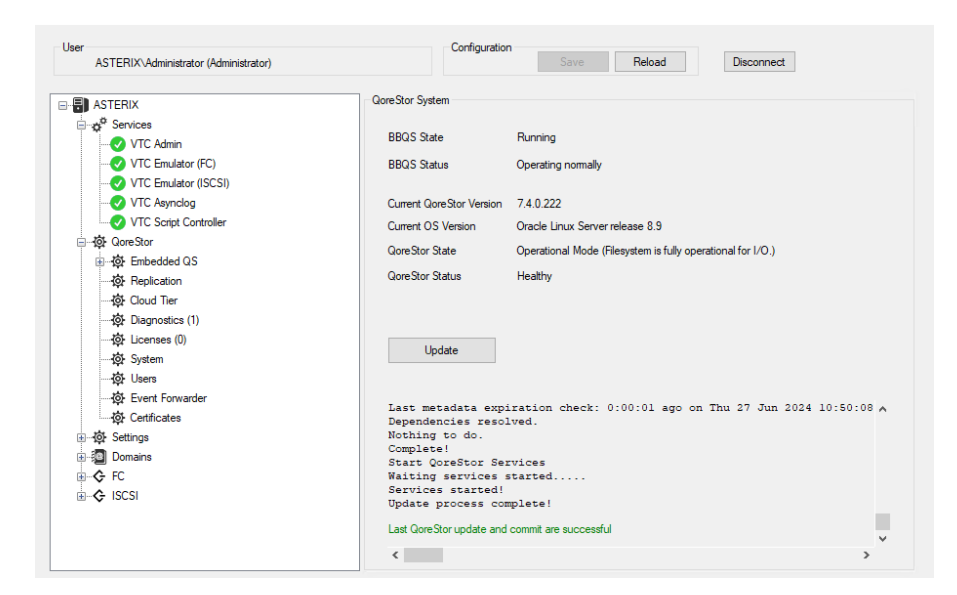

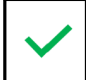

Verify the update log, located in the VTC Log folder, for more details.

|              | ^ |                             |                     | -             | <i>c</i> : |
|--------------|---|-----------------------------|---------------------|---------------|------------|
| Ouick access |   | Name                        | Date modified       | Type          | Size       |
| - Deskton    |   | QSEventsForwarder.log_1.log | 12/17/2024 1:45 PM  | Text Document | 1,602 KB   |
| - Desktop    |   | QSUpdate.log                | 12/17/2024 1:37 PM  | Text Document | 20 KB      |
| Uownioads    | * | MESMessageLog_1.log         | 12/17/2024 1:37 PM  | Text Document | 639 KB     |
| Documents    | * | QSEventsForwarder.log_0.log | 12/15/2024 7:12 PM  | Text Document | 2,049 KB   |
| E Pictures   | * | QSEventsForwarder.log_4.log | 12/13/2024 1:31 PM  | Text Document | 2,049 KB   |
| Config       |   | QSEventsForwarder.log_3.log | 12/11/2024 7:29 AM  | Text Document | 2,049 KB   |
| System32     |   | FCTCPIPSession_1.log        | 12/10/2024 9:18 PM  | Text Document | 0 KB       |
| T1137^AAF    |   | FcLog.log                   | 12/10/2024 9:14 PM  | Text Document | 879 KB     |
| TSCSITMDW10  |   | QSEventsForwarder.log_2.log | 12/9/2024 1:24 AM   | Text Document | 2,049 KB   |
| 10001110     |   | MESMessageLog_0.log         | 12/5/2024 12:07 PM  | Text Document | 1,025 KB   |
| This PC      |   | EndOperationLog_1.log       | 11/27/2024 3:06 PM  | Text Document | 126 KB     |
| 📕 3D Objects | ~ | ScriptServer log 1 log      | 11/26/2024 11·14 AM | Text Document | 26 KB      |

16. Restart the replication if it has been stopped.

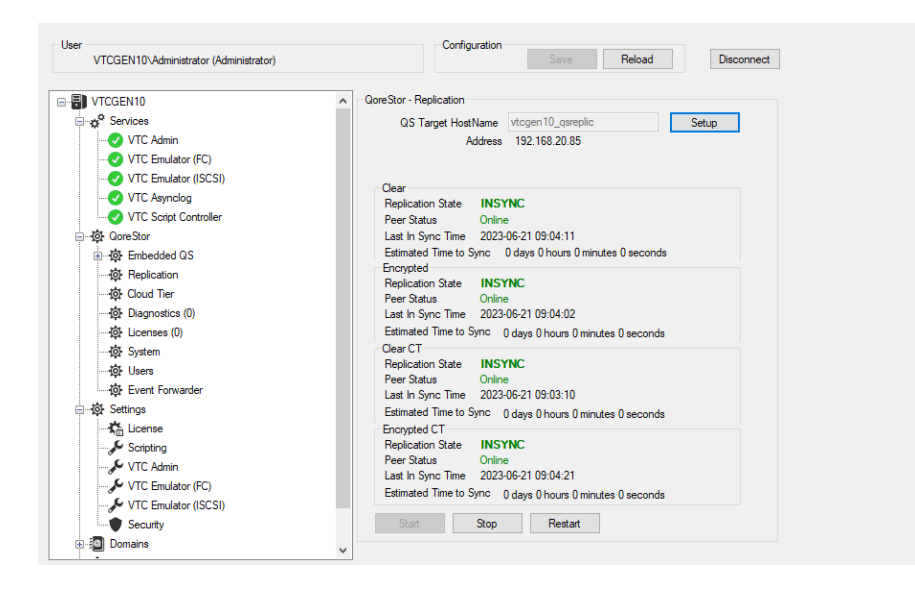

17. Go to BackBox UI and enable the VTC1 ( (in the example below, OBELIX). Save the VT Controller configuration change.

| BACK <mark>BOX</mark> .          | Administration                                                |           |           |         |             |                |              |          |        |  |
|----------------------------------|---------------------------------------------------------------|-----------|-----------|---------|-------------|----------------|--------------|----------|--------|--|
| lackBox E05.00 UI Client Build 7 |                                                               |           |           |         |             |                |              | -        |        |  |
| Status                           | Domain                                                        | NSK Nodes | VT Con    | troller | Key Manager | Data Store     | Volume Group |          |        |  |
| Save<br>Cancel                   | Select, Delete or Create a VT Controller Create VT Controller |           |           |         |             |                |              |          |        |  |
| Storage Admin                    | W3162 Domain license will expire on 2025-02-25.               |           |           |         |             |                |              |          |        |  |
| Volume<br>DIT MODE ACTIVE        | VT Contr                                                      | oller ID  | Status    | Physica | I Location  | TCP/IP Address | Comment      |          |        |  |
| ou have to click the Save        | GEN8S                                                         | RV04      | Enabled 🗸 |         |             | 192.168.21.42  |              | Advanced | Delete |  |
| hanges to the Domain             | BBOX2                                                         | 019-3     | Enabled 🗸 |         |             | 192.168.20.42  |              | Advanced | Delete |  |
|                                  |                                                               |           |           |         |             |                |              |          |        |  |
|                                  | Copyright ETI-NET, 2003-2025                                  |           |           |         |             |                |              |          |        |  |

18. Test Backup Process with QoreStor 7.4.0

If the backup is already occurring in the NonStop, go to BackBox UI to check the status of the backup.